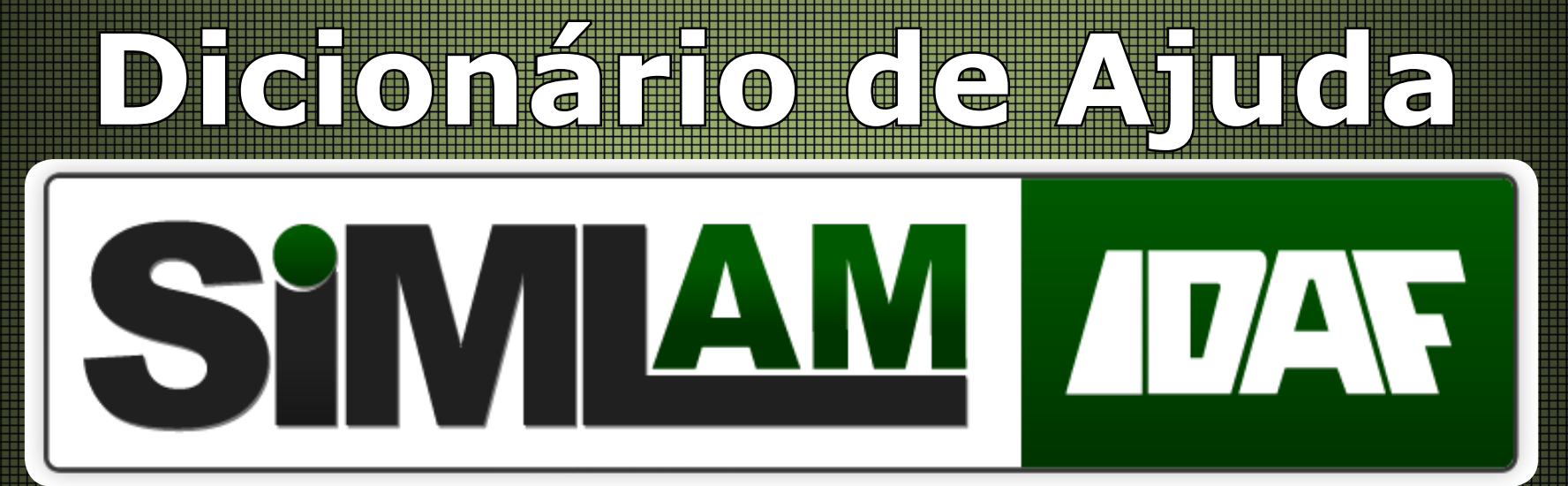

# Módulo Credenciado - Versão 2.2.28.3 - 10/2013

# Índice

Protocolo - 03

Título - 03

Solicitação de Inscrição no CAR - 03

Projeto Digital

Requerimento - 04 Objetivo de Pedido - 04 Roteiro Orientativo - 04 Interessado - 04 Responsável Técnico - 04 Empreendimento - 04

Caracterização Projeto Geográfico - Dominialidade - 05 Importador de Shape - 05 Desenhador - 05

Regras de envio dos arquivos - 06

# Dúvidas Frequentes

Solicitar o CAR ao IDAF - 07

Elaborar Requerimento - 07

Consultar o andamento de processo e documento protocolado - 08

Consultar uma Autorização/ Licença/ Certificado já emitido pelo IDAF - 08

## Protocolo:

Nessa opção é possível consultar informações de protocolos abertos no órgão como o cadastro de processo, atividade solicitada, histórico de tramitação e notificação de pendencia.

É possível verificar o andamento da solicitação, identificar pendencias a serem providenciadas pelo interessado e/ou responsável técnico e acompanhar a tramitação do processo ou documento.

Título:

Nessa opção é possível conferir o título emitido no formato PDF. Não é possível no modulo credenciado cadastrar um título, é necessário ir ao órgão para realizar esse procedimento.

Os documentos gerados podem ser, por exemplo, Cadastro Ambiental Rural, Título de Legitimação de Terras Devolutas, Licença de Operação, Autorização de Exploração Florestal, Certidão de Débito, e etc.

Solicitação de Inscrição no CAR:

Para cadastrar uma solicitação é necessário ter um projeto digital cadastrado no sistema com a situação aguardando importação. A dominialidade deve estar associada ao projeto digital.

É possível consultar as solicitações de inscrição no cadastro ambiental rural e/ou título de cadastro ambiental através da listagem.

## Projeto Digital:

No projeto digital será realizado o cadastro do requerimento e caracterizações.

Requerimento: É uma solicitação que define o principal objetivo do projeto digital. No requerimento será solicitado;

Objetivo do Pedido: Nessa opção define a atividade e a necessidade de vistoria.

Roteiro Orientativo: Lista de documentos que o interessado deve apresentar ao órgão no momento de pro tocolar o pedido. Ao cadastrar um requerimento, o sistema indicará qual o roteiro orientativo adequado de acordo com a atividade solicitada, finalidade e título.

Interessado: Pessoa física ou Jurídica com o CPF/CNPJ e endereço válido, a pessoa é o principal responsável da solicitação que será encaminhado ao órgão. Só é possível associar um interessado ao procedimento.

Responsável Técnico: É o profissional (Pessoa Física ou Jurídica) responsável pela solicitação técnica ao órgão, ele pode ser elaborador e/ou executor e deve informar sua formação e registro em órgão de classe.

Empreendimento: Identifica a empresa, comércio, imóvel rural, imóvel urbano, revendedora de agrotóxico, indústria projeto e/ou serviços que será realizada as atividades e também para obter algum tipo de aprovação do órgão. Caracterizações: Com o empreendimento agregado a caracterização, é possível cadastrar a dominialidade e associar ao projeto digital. As caracterizações possui;

Projeto Geográfico - Dominialidade

Para editar a caracterização de Dominialidade do Projeto Geográfico é necessário possuir informações físicas e/ou dados vetoriais digitais (feições) referente ao mapa, a planta ou croqui do imóvel apresentado ao IDAF. Será necessário informar o nível de precisão da APMP, área de abrangência e o mecanismo de elaboração do projeto geográfico.

Em mecanismo de elaboração é possível escolher entre as opções Importador de shapes e Desenhador, ambas as formas de envio e edição/envio de dados vetoriais digitais.

Independente da forma de envio escolhida, algumas obrigatoriedades de edição devem ser atendidas, como: edição ao menos das feições obrigatórias: ATP (Área Total da Propriedade) e APMP (Área da Propriedade por Matricula ou Posse), conter o ponto do empreendimento em seu interior, respeitar normas de edição e atribu tar os dados produzidos de forma padronizada.

#### Importador de Shapes

Para utilizar a opção Importador de shapes em mecanismo de elaboração do Projeto geográfico, é necessário possuir dados vetoriais digitais produzidos em qualquer software de geoprocessamento que exporte para o formato shapefile (Quantum Gis, Kosmo, GVSIG, TrackMaker, ArcGis, Global Mapper, Geomedia, entre outros).

#### Desenhador

Para a utilização da opção Desenhador, é necessário editar as feições obrigatórias e complementares de acordo com os elementos e características encontrados na propriedade, utilizando as ferramentas disponíveis no desenhador ou ainda importar geometrias processadas ou finalizadas do Importador de shapes. Como obrigatoriedade, as geometrias a serem editadas devem conter em seu interior o ponto do empreendi mento. Deverá se representada ao menos as feições obrigatórias: ATP (Área Total da Propriedade) e APMP (Área da Propriedade por Matricula ou Posse) e preencher os atributos de todas as feições editadas no desenhador.

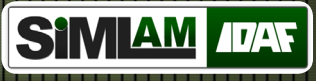

Regras de envio dos arquivos: Arquivos enviados no formato zip e que contenha as geometrias no formato shapefile, em dimensões 2D , sistema de coordenadas SIRGAS 2000 – UTM 24 S, e os campos obrigatórios : ID e NOME (ou ID e NAME) preenchidos.

# Dúvidas Frequentes

### Solicitar o CAR ao IDAF:

Menu Projeto Digital >> Cadastrar Projeto Digital É necessário cadastrar um requerimento no projeto digital e selecionar a atividade "Cadastro Ambiental Rural". Cadastre as caracterizações do empreendimento informando os dados da dominialidade e associe ao projeto digital e conclua o projeto digital.

Menu CAR >> Cadastrar Solicitação de Inscrição Associe o cadastro do projeto digital ao cadastro do CAR e salve, será gerado um PDF de solicitação de inscrição no CAR.

Para maiores informações consulte o manual credenciado e o manual de elaboração de projeto geográfico credenciado.

### **Elaborar Requerimento:**

Menu Projeto Digital >> Cadastrar Projeto Digital Clique na opção requerimento e insira as informações, cadastre as caracterizações se necessário (Caso a atividade solicitada indique a necessidade) e envie o projeto digital. Caso a atividade solicitada indique a necessidade.

Para maiores informações consulte o manual credenciado.

#### Consultar o andamento de processo e documento protocolado:

Menu Protocolo >> Protocolos Informe os dados para consulta e confira. *Para maiores informações consulte o manual credenciado.* 

### Consultar uma Autorização/ Licença/ Certificado já emitido pelo IDAF:

Menu Consultar Título >> Títulos Informe os dados para consulta e confira. *Para maiores informações consulte o manual credenciado.*